## Review Multiple Campaigns Batch Reporting

Last Modified on 07/24/2025 12:13 pm EDT

\*Fiserv (formerly CardConnect)

When multiple campaigns generate revenue simultaneously, the batching information sent from Fiserv does not break apart the revenue across the organization's campaigns. It reflects the revenue as a 'lump sum' on the date the revenue was batched.

**Note:** The information appears this way due to the Fiserv reporting flow. GiveSmart is unable to show a breakdown of the batched data within a campaign, but we do offer **batch details** across multiple campaigns and an estimated processing fee per campaign for org admins to review.

## Access a campaign's batch reports

- 1. From the Admin Navigation, select Reports > Overview.
- 2. Select **Disbursements** > **Batch Report**.
- 3. Click on a batch date to review the batch details.

Within the batch details, you will know if there are other campaign sites with revenue being generated within a batch. The detailed report provides a line item that indicates the campaign Site # and dollar amount associated with an additional campaign. The site id will change based on the id of the other campaign, but it will always appear similar to below.

| Feb 26, 2019 9:10:39 PM | { Event #12345<br>Activity In This<br>Batch } | \$215.00 |  |
|-------------------------|-----------------------------------------------|----------|--|
|-------------------------|-----------------------------------------------|----------|--|

Access the campaign to view the related activity in the batch reports

- 1. Open a second tab in your browser.
- 2. Visit e.givesmart.com.
- 3. Type the additional Site # into the search field.
- 4. Click Search to find the campaign matching the Site #.
- 5. Click View Campaign.